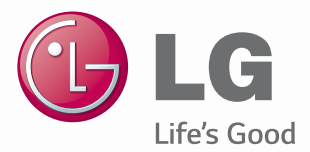

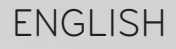

## User Guide LG G Pad 8.0<sup>WI-FI</sup> LG-V480

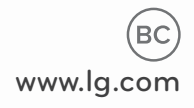

MFL68624820 (1.0)

## ENGLISH

# **() LG** User Guide

- Screen displays and illustrations may differ from those you see on actual device.
- Some of the contents of this guide may not apply to your device, depending on the software and your service provider. All information in this document is subject to change without notice.
- This device is not suitable for people who have a visual impairment due to the touch screen keyboard.
- Copyright ©2014 LG Electronics, Inc. All rights reserved. LG and the LG logo are registered trademarks of LG Group and its related entities. All other trademarks are the property of their respective owners.
- Google<sup>™</sup>, Google Maps<sup>™</sup>, Gmail<sup>™</sup>, YouTube<sup>™</sup>, Hangouts<sup>™</sup> and Google Play<sup>™</sup> are trademarks of Google, Inc.

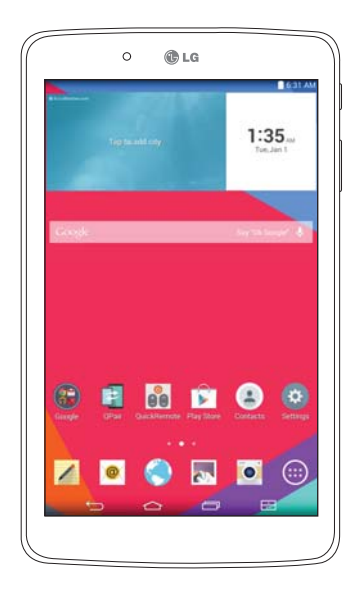

## Table of contents

| About this user guide                                                                                                    | 5                                                  |
|----------------------------------------------------------------------------------------------------|----------------------------------------------------|
| About this user guide                                                                                                    | 5                                                  |
| Irademarks                                                                                                    | 6                                                  |
|                                                                                                    | 0                                                  |
| Important notice                                                                                                    | 7                                                  |
| Getting to know your device                                                                                                    | 11                                                 |
| Tablet Overview                                                                                                    | 11                                                 |
| Charging your tablet                                                                                                    | 13                                                 |
| Optimizing Battery Life                                                                                                    | 14                                                 |
| To extend the life of your battery                                                                                                    | 14                                                 |
| To view the battery charge level                                                                                                    | 15                                                 |
| To monitor and control what uses                                                                                                    |                                                    |
| the battery                                                                                                    | 15                                                 |
| Inserting a microSD card                                                                                                    | 15                                                 |
|                                                                                                    |                                                    |
| Removing the microSD card                                                                                                    | 16                                                 |
| Removing the microSD card                                                                                                    | 16<br>17                                           |
| Removing the microSD card<br>Formatting the microSD card<br>Locking and unlocking the screen                                                                                                    | 16<br>17<br>17                                     |
| Removing the microSD card<br>Formatting the microSD card<br>Locking and unlocking the screen<br>Turning the screen on using the<br>KnockON facture                                                                                                    | 16<br>17<br>17                                     |
| Removing the microSD card<br>Formatting the microSD card<br>Locking and unlocking the screen<br>Turning the screen on using the<br>KnockON feature                                                                                                    | <b>16</b><br><b>17</b><br><b>17</b><br>18          |
| Removing the microSD card<br>Formatting the microSD card<br>Locking and unlocking the screen<br>Turning the screen on using the<br>KnockON feature<br>Unlocking your screen using<br>the Knock Code feature                                                                                                    | 16<br>17<br>17<br>18                               |
| Removing the microSD card<br>Formatting the microSD card<br>Locking and unlocking the screen<br>Turning the screen on using the<br>KnockON feature<br>Unlocking your screen using<br>the Knock Code feature                                                                                                    | 16<br>17<br>17<br>18                               |
| Removing the microSD card<br>Formatting the microSD card<br>Locking and unlocking the screen<br>Turning the screen on using the<br>KnockON feature<br>Unlocking your screen using<br>the Knock Code feature<br>Your Home screen                                                                                                | 16<br>17<br>17<br>18<br>18<br>18                   |
| Removing the microSD card<br>Formatting the microSD card<br>Locking and unlocking the screen<br>Turning the screen on using the<br>KnockON feature<br>Unlocking your screen using<br>the Knock Code feature<br>Your Home screen<br>Touch screen tips                                                                           | 16<br>17<br>17<br>18<br>18<br>                     |
| Removing the microSD card<br>Formatting the microSD card<br>Locking and unlocking the screen<br>Turning the screen on using the<br>KnockON feature<br>Unlocking your screen using<br>the Knock Code feature<br>Your Home screen<br>Touch screen tips<br>Tap or touch                                                           | 16<br>17<br>17<br>18<br>18<br>18<br>20<br>20       |
| Removing the microSD card<br>Formatting the microSD card<br>Locking and unlocking the screen<br>Turning the screen on using the<br>KnockON feature<br>Unlocking your screen using<br>the Knock Code feature<br>Your Home screen<br>Touch screen tips<br>Tap or touch<br>Touch and hold                                         | 16<br>17<br>17<br>18<br>                           |
| Removing the microSD card<br>Formatting the microSD card<br>Locking and unlocking the screen<br>Turning the screen on using the<br>KnockON feature<br>Unlocking your screen using<br>the Knock Code feature<br>Your Home screen<br>Touch screen tips<br>Tap or touch<br>Touch and hold<br>Drag                                 | 16<br>17<br>17<br>18<br>18<br>20<br>20<br>20<br>20 |
| Removing the microSD card<br>Formatting the microSD card<br>Locking and unlocking the screen<br>Turning the screen on using the<br>KnockON feature<br>Unlocking your screen using<br>the Knock Code feature<br>Your Home screen<br>Touch screen tips<br>Tap or touch<br>Touch and hold<br>Drag<br>Swipe or slide               | 16<br>17<br>17<br>18<br>18<br>20<br>20<br>20<br>21 |
| Removing the microSD card<br>Formatting the microSD card<br>Locking and unlocking the screen<br>Turning the screen on using the<br>KnockON feature<br>Unlocking your screen using<br>the Knock Code feature<br>Your Home screen<br>Touch screen tips<br>Tap or touch<br>Touch and hold<br>Drag<br>Swipe or slide<br>Double-tap | 16<br>17<br>18<br>18<br>                           |

| Rotate the screen                        | 21       |
|------------------------------------------|----------|
| Home screen                              | 21       |
| Customizing the Home screen              | . 23     |
| Opening, switching, and stopping         |          |
| apps                                     | .23      |
| Using Dual Window                        | .24      |
| Customizing app icons on the Home screen | .25      |
| Quick access                             | .26      |
| Notifications                            | .26      |
| Accessing notifications                  | 27       |
| Quick Settings on the Notifications      |          |
| Panel                                    | 27       |
| To rearrange Quick Setting options       |          |
| on the Notification Panel                | . 28     |
| QSlide apps on the Notifications         | ~ ~      |
| Panel                                    | . 28     |
| Using the QSIide apps                    | . 28     |
| Notification icons on the Status         | 20       |
| Bar                                      | . 28     |
|                                          | .30      |
| QSIIde                                   | וכ<br>ככ |
| Ling Quick Marga Lta apatura a           | .55      |
| screenshot                               | 22       |
| Using Canture plus to canture a          |          |
| screenshot of the browser                | . 33     |
| Text Input Methods                       | .34      |
| Enter suggested word using               |          |
| gesture control                          | . 34     |
| Entering special characters              | . 35     |

| Google account setup                  | 36  |
|---------------------------------------|-----|
| Connecting to Networks and            |     |
| Devices                               | 37  |
| Wi-Fi                                 | 37  |
| Connecting to Wi-Fi networks          | 37  |
| Turning Wi-Fi on and connecting       |     |
| to a Wi-Fi network                    | 37  |
| Bluetooth                             | 38  |
| lurning on Bluetooth and pairing up   | 0   |
| your tablet with a Bluetooth device:  | 50  |
| Send data using the Billetooth        | 20  |
| Receive data using the Rhusteeth      | リン  |
| feature                               | 39  |
| SmartShare 4                          | 10  |
| Enjoying the content via a variety of |     |
| devices                               | 10  |
| Playing/Sending                       | 10  |
| Enjoying the content from Nearby      |     |
| devices                               | 10  |
| Connecting devices                    | 10  |
| Searching other devices               | 41  |
| Using the content from the Cloud      | 41  |
| Using the Cloud                       | 41  |
| QPair                                 | 41  |
| PC connections with a USB cable4      | 14  |
| Transferring music, photos and        |     |
| videos using the Media device         |     |
| (MTP) mode                            | +4  |
| Synchronize with Windows Media        | 1 / |
| PC connections with a LISP cable      | +++ |
| for Mac OS X users4                   | 45  |

| Contacts<br>Searching for a contact<br>Adding a new contact<br>Favorite Contacts<br>Creating a group<br>Email<br>Managing an email account<br>Working with account folders<br>Composing and sending email<br>Beaciume amails | .46<br>46<br>46<br>47<br>.48<br>48<br>49<br>49 |
|----------------------------------------------------------------------------------------------------|------------------------------------------------|
|                                                                                                    |                                                |
| Entertainment                                                                                                    | 50                                             |
| Getting to know the viewfinder                                                                                                    | <b>50</b>                                      |
| Using the advanced settings                                                                                                    | .50                                            |
| Taking a photo                                                                                                    | 51                                             |
| To zoom in or out                                                                                                    | . 52                                           |
| Gesture shot                                                                                                    | . 52                                           |
| Once you've taken a photo                                                                                                    | . 52                                           |
| Viewing your saved photos                                                                                                    | . 54                                           |
| Recording a video                                                                                                    | . 54                                           |
| Watching your saved videos                                                                                                    | . 54                                           |
| Gallery                                                                                                    | 55                                             |
| Viewing pictures                                                                                                    | . 55                                           |
| Playing videos                                                                                                    | . 56                                           |
| Deleting images and videos                                                                                                    | .56                                            |
| Setting as wallpaper                                                                                                    | .56                                            |
| Slideshow                                                                                                    | 56                                             |
| Videos                                                                                                    | 51                                             |
| Flaying a video                                                                                                    |                                                |
| Transfer music using Media dovico                                                                                                    |                                                |
| (MTP) mode                                                                                                    | . 58                                           |

| Playing a | song | 59 |
|-----------|------|----|
|-----------|------|----|

| Tools                         | 61              |
|-------------------------------|-----------------|
| QuickMemo+                    | 61              |
| QuickRemote                   | 63              |
| Clock                         | 64              |
| Calculator                    | 65              |
| Calendar                      | 65              |
| Tasks                         | 66              |
| File Manager                  | 67              |
| Voice Recorder                | 68              |
| POLARIS Office 5              | 69              |
| Google+                       | 70              |
| LG SmartWorld                 | 70              |
| The Web                       | 72              |
| Browser                       |                 |
|                               | <b>12</b><br>72 |
| Bookmarks                     | 72              |
| History                       |                 |
| Lising Reader mode            |                 |
| Using OSlide                  | 73              |
| Download files                | 73              |
| Chrome                        | 73              |
| Viewing web pages             | 74              |
| Opening a page                |                 |
| Searching the web by voice    |                 |
| Syncing with other devices    |                 |
| Adding and viewing bookmarks. |                 |
| Chrome Options menu           | 75              |
| Settings                      | 76              |

| 5                        |    |
|--------------------------|----|
| Access the Settings menu | 76 |
| WIRELESS NETWORKS        | 76 |

| DEVICE                         | 78 |
|--------------------------------|----|
| PERSONAL                       | 82 |
| SYSTEM                         | 85 |
| LG Backup                      | 88 |
| About backing up and restoring |    |
| device data                    | 88 |
| Backup your tablet data        | 89 |
| Scheduling automatic backups   | 89 |
| Restoring tablet data          | 89 |
| Tablet software update         | 91 |
| Tablet software update         | 91 |
| LG tablet software update via  |    |
| Over-the-Air (OTA)             | 91 |
| Accessories                    | 93 |
| Troubleshooting                | 94 |
| For Your Safety                | 96 |
|                                |    |

## About this user guide

## About this user guide

- Before using your device, please carefully read this manual. This will ensure that you use your device safely and correctly.
- Some of the images and screenshots provided in this guide may appear differently on your tablet.
- Your content may differ from the final product, or from software supplied by service providers or carriers, This content may be subject to change without prior notice. For the latest version of this manual, please visit the LG website at www.lg.com.
- Your device's applications and their functions may vary by country, region, or hardware specifications. LG cannot be held liable for any performance issues resulting from the use of applications developed by providers other than LG.
- LG cannot be held liable for performance or incompatibility issues resulting from edited registry settings being edited or operating system software being modified. Any attempt to customize your operating system may cause the device or its applications to not work as they should.
- Software, audio, wallpaper, images, and other media supplied with your device are licensed for limited use. If you extract and use these materials for commercial or other purposes is, you may be infringing copyright laws. As a user, you are fully are entirely responsible for the illegal use of media.
- Additional charges may be applied for data services, such as messaging, uploading and downloading, auto-syncing, or using location services. To avoid additional charges, select a data plan to is suitable for your needs. Contact your service provider to obtain additional details.

## **Trademarks**

- LG and the LG logo are registered trademarks of LG Electronics.
- All other trademarks and copyrights are the property of their respective owners.

## DivX HD HD

**ABOUT DIVX VIDEO:** DivX<sup>®</sup> is a digital video format created by DivX, LLC, a subsidiary of Rovi Corporation. This is an official DivX Certified<sup>®</sup> device that has passed rigorous testing to verify that it plays DivX video. Visit divx.com for more information and software tools to convert your files into DivX videos.

**ABOUT DIVX VIDEO-ON-DEMAND:** This DivX Certified® device must be registered in order to play purchased DivX Video-on-Demand (VOD) movies. To obtain your registration code, locate the DivX VOD section in your device setup menu. Go to vod.divx.com for more information on how to complete your registration.

## $\text{DivX}\ \text{Certified}^\circ$ to play $\text{DivX}^\circ$ video up to HD 720p, including premium content.

DivX<sup>®</sup>, DivX Certified<sup>®</sup> and associated logos are trademarks of Rovi Corporation or its subsidiaries and are used under license.

#### OPEN SOURCE SOFTWARE NOTICE INFORMATION

To obtain the source code under GPL, LGPL, MPL, and other open source licenses, that is contained in this product, please visit http://opensource.lge.com.

In addition to the source code, all referred license terms, warranty disclaimers and copyright notices are available for download.

LG Electronics will also provide open source code to you on CD-ROM for a charge covering the cost of performing such distribution (such as the cost of media, shipping, and handling) upon email request to opensource@lge.com. This offer is valid for three (3) years from the date on which you purchased the product.

## Important notice

## Please read this before you start using your tablet!

Please check to see whether any problems you encountered with your tablet are described in this section before taking the tablet in for service or calling a service representative.

## 1. Tablet Memory

You need to check your tablet memory and delete some data, such as applications, to make more memory available.

#### To uninstall applications:

- 1 Tap 📥 > 🌐 > Apps tab > Settings 😳 > Apps.
- **2** Once all of the applications appear, select the application you want to uninstall.
- 3 Tap Uninstall and OK to confirm.

## 2. Before installing an open source application and operating system (OS)

### 

If you install and use an OS other than the one provided by the manufacturer it may cause your tablet to malfunction. In addition, your tablet will no longer be covered by the warranty.

## 

To protect your tablet and personal data, only download applications from trusted sources, such as Play Store. If there are improperly installed applications on your tablet, the tablet may not work normally or a serious error may occur. You must uninstall those applications and all associated data and settings from the tablet.

## 3. Using a Screen Lock

**Caution:** Create or sign into a Google account before setting a screen lock and remember the Backup PIN you created when creating your screen lock.

## 

#### Precautions to take when using a screen lock.

It is very important to remember the screen lock you set. You will not be able to access your tablet if you use an incorrect screen lock 5 times. You have 5 opportunities to enter your unlock pattern, PIN or password. If you have used all 5 opportunities, you can try again after 30 seconds.

#### When you can't recall your Pattern, PIN or Password:

#### < If you have forgotten your pattern >

If you logged in to your Google account on the tablet but failed to enter the correct pattern 5 times, tap the **Forgot pattern?** button at the bottom of the screen. You are then required to log in with your Google Account or you have to enter the Backup PIN which you entered when creating your Pattern Lock. If you have not created a Google account on the tablet or you forgot the Backup PIN, you have to perform a hard reset.

#### < If you have forgotten your PIN or Password >

If you forget your PIN or Password, you will need to perform a hard reset. **Caution:** If you perform a hard reset, all user applications and user data will be deleted.

**NOTE:** If you have not logged into your Google Account and have forgotten your Pattern, you will need to enter your Backup PIN.

## 4. Using the Hard Reset (Factory Reset)

If your tablet does not restore to its original condition, use a Hard Reset (Factory Reset) to initialize it.

- 1 Turn the tablet off.
- 2 Press and hold the Volume Down Key || first, then press and hold the Power/Lock Key || on the right side of the tablet until the LG logo is displayed.
- **3** Release all of the keys when the LG logo is displayed.
- 4 Immediately press and hold the **Power/Lock Key** || + **Volume Up Key** || + **Volume Down Key** || at the same time.

- **5** Release all keys when the Factory hard reset screen is displayed.
- 6 Press either of the Volume Keys ∥ U to move the cursor to Yes, then press the Power/Lock Key [] to continue.
- 7 Press either of the Volume Keys ∬ ∐ to move the cursor to Yes once again, then press the Power/Lock Key ∏ to confirm.
- 8 Your device will perform a hard reset.

## 

If you perform a Hard Reset, all user applications, user data and DRM licenses will be deleted. Please remember to backup any important data before performing a Hard Reset.

## 5. When the screen freezes

If the screen freezes or the tablet does not respond when you try to operate it: Press and hold the **Power/Lock Key** [] for over 8 seconds until the LG logo is displayed to restart your tablet. If it still does not work, please contact the service center.

## Getting to know your device

## **Tablet Overview**

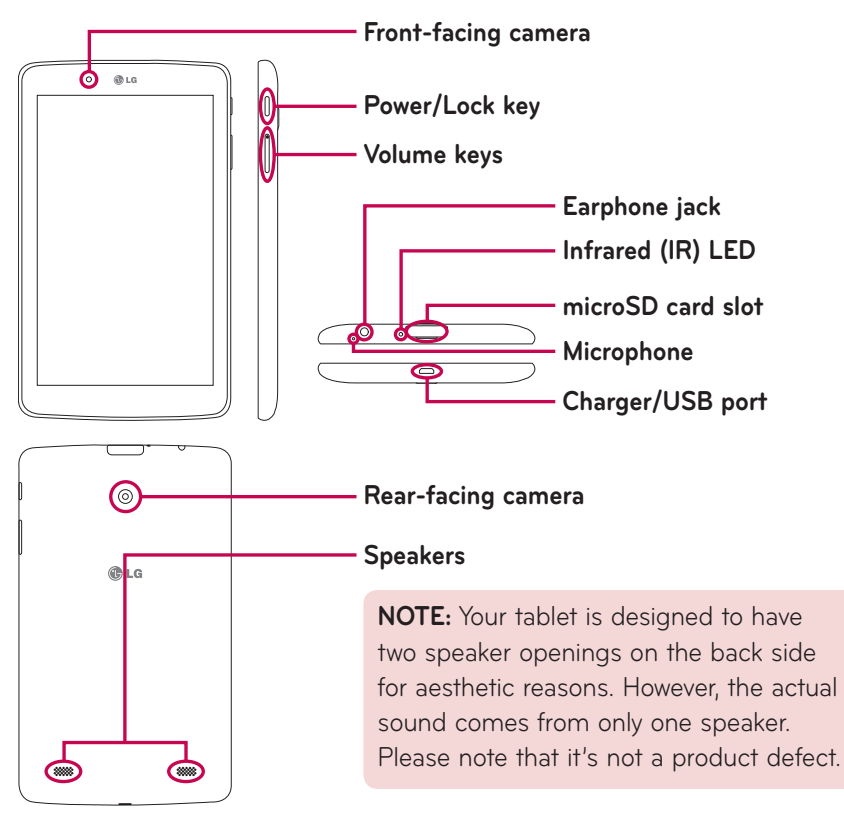

**NOTE:** Make sure that the microphone is not blocked when recording a video or audio clip.

| Front-facing<br>camera | Use to take pictures and record videos of yourself.<br>You can also use this for video chatting. Keep it<br>clean for optimal performance.               |
|------------------------|----------------------------------------------------------------------------------------------------|
| Power/Lock key         | Press to lock/unlock the screen. Press and hold to turn the tablet on/off, restart it, activate/deactivate airplane mode, and change the sound settings. |
| Volume keys            | Allow you to adjust the media volumes. Press and hold both keys at the same time to access the QuickMemo+ feature.                                       |
| Earphone jack          | Allows you to plug in an optional headset for<br>convenient, hands-free conversations. You can also<br>plug in headphones to listen to music.            |
| Infrared (IR) LED      | Used as a sensor for the QuickRemote app.                                                                                                    |
| microSD card slot      | Insert a microSD Card for storing files such as music, videos and photos.                                                                                |
| Microphone             | Records your voice and allows use for voice-<br>activated functions.                                                                                     |
| Charger/USB port       | Allows you to connect the tablet and the USB cable<br>for use with the charger adapter, your PC, or other<br>compatible accessories.                     |
| Rear-facing<br>camera  | Use to take photos and record videos. Keep it clean for optimal performance.                                                                             |
| Speakers               | Use to listen to the audio from the selected function (e.g., music, videos, sound clips, etc.).                                                          |

## 

Placing a heavy object on the tablet or sitting on it can damage the LCD and touch screen functions.

#### TIP!

- Tap the **Menu** icon i whenever you open an application to check what options are available.
- If the device is locked and does not work, press and hold the **Power/ Lock Key** [] for over 8 seconds until LG logo is displayed to restart your tablet.

## Charging your tablet

A USB adapter, which is included with your tablet, is used to charge the battery. Before using your tablet for the first time, make sure the battery is fully charged.

**NOTE:** Your device has an internal rechargeable battery. For your safety, do not remove the battery incorporated in the product.

**Warning!** If the touch screen does not function while the tablet's in the process of charging, this may be due to an unstable power supply. If this occurs, disconnect the USB cable from the device or unplug the USB adapter from the power outlet.

- 1 Connect the USB adapter and USB cable.
- 2 Plug the USB cable (as shown below) into the tablet's Charger/USB port.
- 3 Plug the charger into an electrical socket.

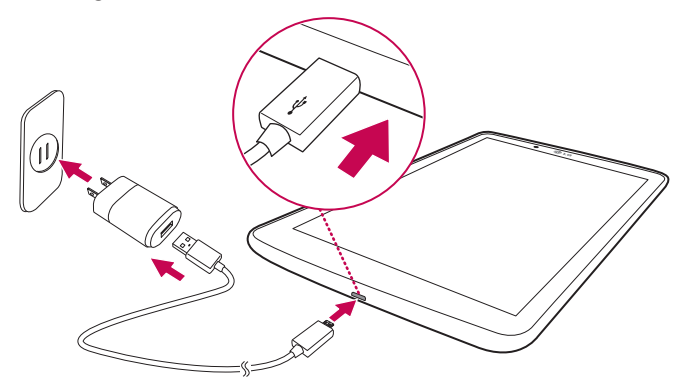

**NOTE:** The battery must be fully charged initially to improve battery lifetime.

## **Optimizing Battery Life**

You can extend your battery's life between charges by turning off features that you don't need to run constantly in the background. You can also monitor how applications and system resources consume battery power.

#### To extend the life of your battery

- Turn off radio communications that you aren't using, such as Wi-Fi, Bluetooth, or GPS.
- Lower screen brightness and set a shorter screen timeout.

- Turn off automatic syncing for Gmail<sup>™</sup>, Calendar, Contacts, and other applications.
- Some applications you have downloaded may cause your battery power to be reduced.
- While using downloaded applications, check the battery charged level.

#### To view the battery charge level

- 1 From the Home screen, tap Apps (1) > Settings (2) > About tablet > Battery.
- **2** The battery status (charging or discharging) and level are displayed on the top menu of the screen.

#### To monitor and control what uses the battery

- 1 From the Home screen, tap Apps (1) > Settings (2) > About tablet > Battery > Battery use.
- **2** The screen displays battery usage time and also lists applications or services using battery power from greatest amount to least.

### Inserting a microSD card

Your device supports the use of microSD memory cards of up to 32 GB capacity. Multimedia contents can be saved in the microSD card.

1 Place your fingernail in the cutout and gently pull the memory card slot cover to remove it.

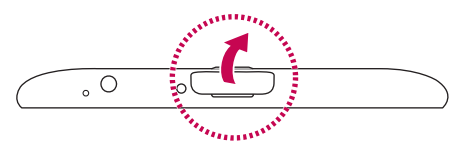

**2** Insert the memory card into the slot with the contacts facing towards the screen. Carefully push the memory card slot cover into the tablet to close it.

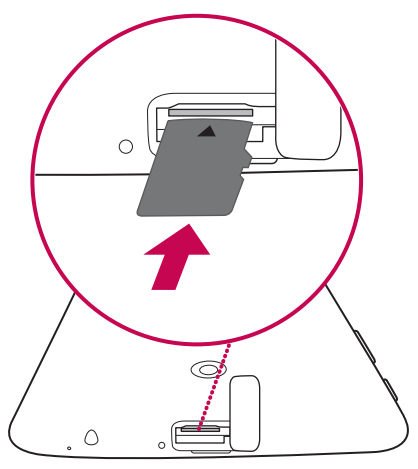

## Removing the microSD card

To safely remove the microSD card from your tablet, first you need to unmount it.

- 1 From the Home screen, tap Apps (1) > Settings (2) > Storage > Unmount SD card.
- **2** Open the microSD card tray and push the card in to release it.
- **3** Gently pull the microSD card from the slot.

**Warning!** Do not remove the microSD card without unmounting it first. Otherwise, it may damage the microSD card as well as your tablet, and the data stored on the microSD card may be corrupted.

## Formatting the microSD card

**Warning!** All files stored on your microSD card are deleted when you format the card.

- 1 From the Home screen, tap Apps 🐵 > Settings 😳 > Storage.
- 2 Tap Erase SD card (twice).
- **3** If you set an unlock pattern, enter it and tap **Erase everything**. The card will then be formatted and ready to use.

**NOTE:** If there is content on your microSD card, the folder structure may be different after formatting since all the files will have been deleted.

#### Locking and unlocking the screen

If you do not use the tablet for a while, the screen will be automatically turned off and locked. This helps to prevent accidental touches and saves battery power. When you are not using the your tablet, press the **Power/Lock Key** [] to lock your tablet.

If there are any programs running when you lock your screen, they may be still running in Lock mode. It is recommended that you exit all programs before entering Lock mode to avoid unnecessary charges (e.g. web access, data communications). To wake up your tablet, press the **Power/Lock Key** []. The Lock screen will appear. Touch and slide the Lock screen in any direction to unlock your Home screen. The last screen you viewed will open.

#### Turning the screen on using the KnockON feature

The KnockON feature allows you to double-tap the screen to easily turn the screen on or off.

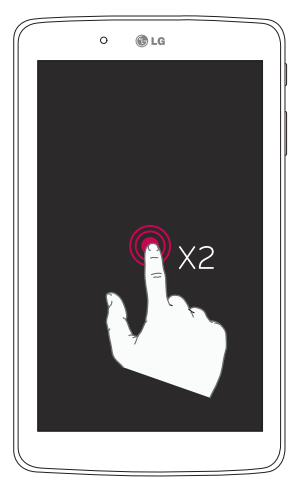

- Quickly double-tap the center of the screen to turn the screen on.
- Quickly double-tap the Status Bar, an empty area on the Home screen, or the Lock screen to turn the screen off.

#### Unlocking your screen using the Knock Code feature

The Knock Code feature allows you to create your own unlock code using a combination of knocks (or taps) on the screen.

• While the screen is off, tap the same sequence you established anywhere on the screen. The Home screen will be accessed directly.

#### To activate the Knock Code feature

- 1 From the Home screen, tap Apps (1) > Settings (2) > Display > Lock screen > Select screen lock > Knock Code.
- **2** This opens a screen that will guide you through how to select the unlock sequence. You have to create a backup PIN as a safety measure in case you forget your unlock sequence.

## Your Home screen

## Touch screen tips

Here are some tips on how to navigate on your tablet.

#### NOTE:

- To select an item, touch the center of the icon.
- Do not press too hard; the touch screen is sensitive enough to pick up a light, yet firm touch.
- Use the tip of your finger to touch the option you want. Be careful not to touch any other keys.

#### Tap or touch

A single finger tap selects items, links, shortcuts and letters on the on-screen keyboard.

#### Touch and hold

Touch and hold an item on the screen by touching it and not lifting your finger until an action occurs. For example, to open a contact's available options, touch and hold the contact in the Contacts list until the context menu opens.

#### Drag

Touch and hold an item for a moment and then, without lifting your finger, move your finger on the screen until you reach the target position. You can drag items on the Home screen to reposition them.

#### Swipe or slide

To swipe or slide, quickly move your finger across the surface of the screen, without pausing when you first touch it (so you don't drag an item instead). For example, you can slide the screen up or down to scroll through a list, or browse through the different Home screen canvases by swiping from left to right (and vice versa).

#### Double-tap

Double-tap to zoom on a webpage or a map. For example, quickly doubletap a section of a webpage to adjust that section to fit the width of the screen. You can also double-tap to zoom in and out when viewing a picture and when using Maps. Double-tap a word to highlight it. Double-tap can also activate the KnockON feature to turn the touchscreen on or off.

#### Pinch-to-Zoom

Use your index finger and thumb in a pinching or spreading motion to zoom in or out when using the browser, Maps, or when browsing pictures.

#### Rotate the screen

From many applications and menus, the orientation of the screen adjusts to the device's physical orientation.

## Home screen

Simply swipe your finger to the left or right to view the panels. You can customize each panel with apps, downloads, widgets and wallpapers.

The Quick Keys are available at the bottom part of the Home screen and provide easy, one-touch access to the functions you use the most.

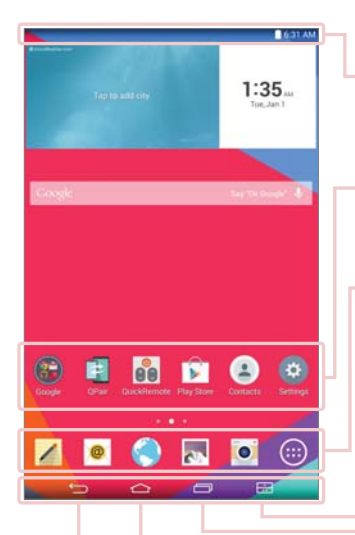

**Status Bar** – Shows device status information, including the time, Wi-Fi signal strength, battery status, and notification icons.

Application icons – Tap an icon (application, widget, folder, etc.) to open and use it.

**Quick Keys** – Provide easy, one-touch access to the functions used most often.

**Dual Window Key** – Tap to change to dual window mode. It allows you to manage two different apps at the same time by splitting the screen in two.

**Recent Apps Key** – Tap to display recently used applications. You can also touch and hold it to display the Menu options in applications.

**Home Key** – Returns to the Home screen (or returns to your default Home screen canvas from any of the Home screen extension canvases). Touch and hold it to access Google Now.

**Back Key** – Returns to the previous screen. Also closes pop-up items such as menus, dialog boxes, and the on-screen keyboard. Touch and hold it to access Dual window.

#### Customizing the Home screen

You can customize your Home screen by adding apps, downloads, widgets or wallpapers. For more convenience using your tablet, add your favorite apps and widgets to the Home screen.

#### To add items on your Home screen:

- 1 Touch and hold the empty part of the Home screen.
- 2 Tap the Apps or Widgets tab.
- **3** Drag the desired item to the desired location and lift your finger.

#### To remove an item from the Home screen:

Touch and hold the icon you want to remove, drag it to  $\bigcirc$ , and lift your finger.

**TIP!** To add an application icon to the Home screen from the Apps screen, touch and hold the application you want to add and drag it to the desired location.

**TIP!** You can add several app icons in a folder. Drop one app icon over another one on a Home screen, and a folder will be created.

## Opening, switching, and stopping apps

Tap 🔄 to display recently used applications. You can keep multiple apps running at the same time, and switch between several open apps. You can also manually stop apps from running.

## **Using Dual Window**

The Dual Window feature splits the screen to enable multi-tasking, drag and drop interaction, auto-linking and recently used apps.

1 Touch 🖃 to split the screen or touch and hold the 📁 until the app list is displayed.

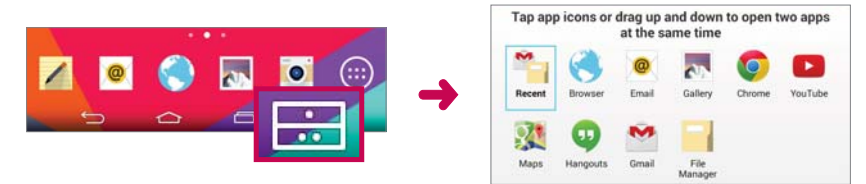

- 2 Touch or drag an app icon to the desired space.
- **3** Tap **I** to display the following options. You can also drag the tabs to change the size of the windows.

| 0        | Switch two screens.    |
|----------|------------------------|
| III      | Display the apps list. |
|          | Full screen view.      |
| $\times$ | Close the apps.        |

#### To disable the Dual Window feature

- 1 Tap 📥 > Apps 🎯 > Settings 🐼 > Dual window.
- 2 Tap the Dual Window switch to toggle it to **OFF**.

**TIP!** You can launch two Browser apps at the same time.

## Customizing app icons on the Home screen

You can customize each application icon with images from your Gallery.

- 1 Touch and hold an application icon until it's unlocked from its current position. Then drop it on the screen. The editing 🔗 icon will appear in the upper right corner of the application.
- 2 Tap the application icon again and select the desired icon design and tap OK. Or tap Add new and adjust the icon size and select an image from your Gallery.

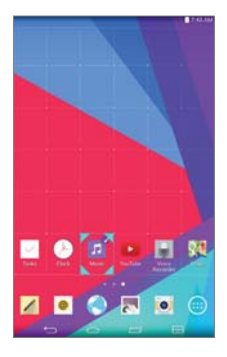

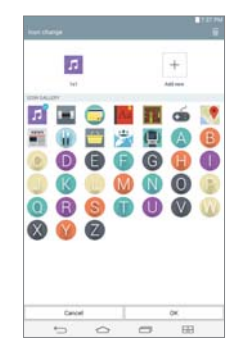

#### To view other Home screen panels

- Swipe (or flick) your finger left or right across the Home screen.
- Pinch in on the Home screen to display the mini panel view, then tap the Home screen panel you want to view.

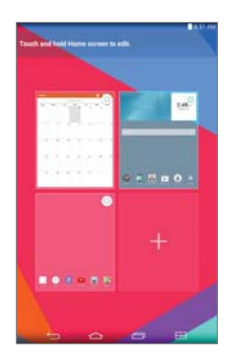

## **Quick access**

To view the quick access items, touch anywhere in the front key area and drag up. The following options are available: Google Now, and QuickMemo+.

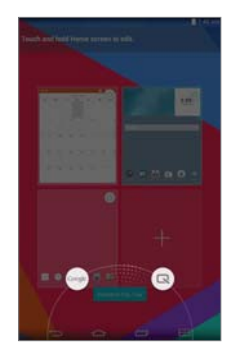

## **Notifications**

Notifications alert you to the arrival of new messages, calendar events, and alarms, as well as to ongoing events, such as downloads.

From the Notifications Panel, you can view your tablet's current status and pending notifications. When a notification arrives, its icon appears at the top of the screen. Icons for pending notifications appear on the left, and system icons showing things like Wi-Fi or battery strength on the right.

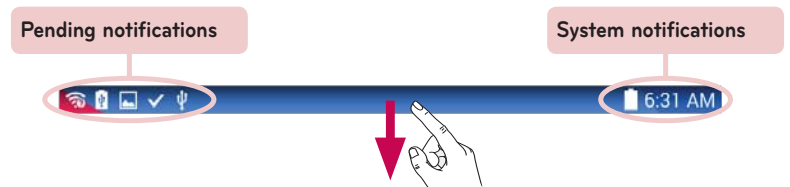

#### Accessing notifications

Swipe the Status Bar down to open the Notifications Panel and access notifications. To close the Notifications Panel, swipe the bar that is at the bottom of the screen upwards.

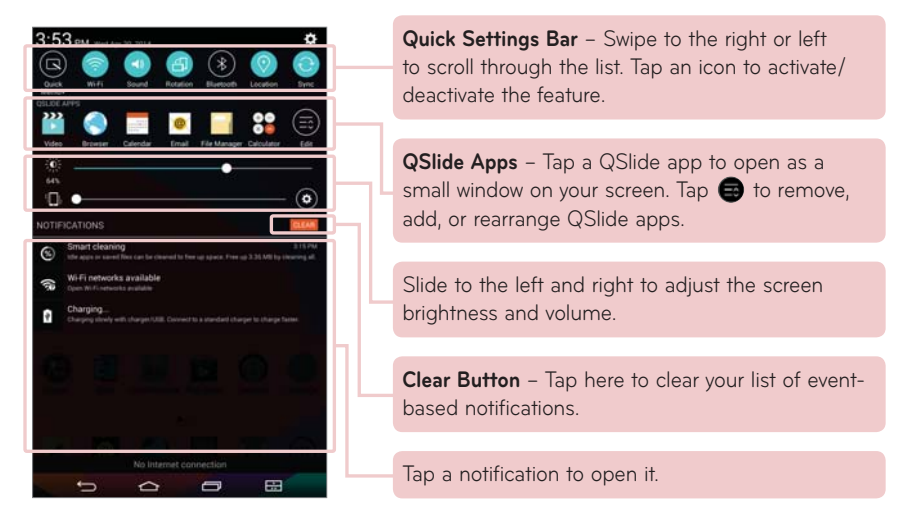

#### Quick Settings on the Notifications Panel

Use the Quick Settings to easily toggle function settings like Wi-Fi. The Quick Settings are located at the top of the Notifications Panel.

**NOTE:** Touch and hold an icon in the Quick Settings Bar to view the function's settings menu.

#### To rearrange Quick Setting options on the Notification Panel

Open the Notifications Panel, swipe the Quick Settings to the left, and tap To rearrange items, drag to the desired location. To add more icons, checkmark the desired functions.

#### **QSlide** apps on the Notifications Panel

QSlide apps are displayed in a bar on the Notifications Panel below the Quick Settings Bar. These icons provide a quick, convenient way to multi-task on the same screen (similar to picture-in-picture on a TV). QSlide displays a small application window on the screen that can be moved, resized, or made transparent.

**NOTE:** You can remove the QSlide apps bar by tapping the QSlide icon in the Quick Settings bar.

#### Using the QSlide apps

Tap any of the QSlide apps in the bar to activate it. When activated, the QSlide feature opens the application in a window in the foreground, allowing you to access other applications in the background. You can open up to two QSlide windows at a time.

#### Notification icons on the Status Bar

The icons listed in the table below are some of the most common ones.

| lcon          | Description                  |
|---------------|------------------------------|
| $\rightarrow$ | Airplane mode                |
| (įċ           | Connected to a Wi-Fi network |
| $\widehat{}$  | Wired headset connected      |

| *            | Bluetooth is on                         |
|--------------|-----------------------------------------|
|              | System warning                          |
| <b>'</b> _,  | Vibrate mode is on                      |
| <b>"</b> (i) | Silent mode is on                       |
|              | Battery fully charged                   |
| <b>5</b> 3   | Battery is charging                     |
| F            | Content sharing is on                   |
| Ŧ            | Downloading data                        |
| Î            | Uploading data                          |
|              | An alarm is set                         |
| 9            | GPS is on                               |
| C            | Data is syncing                         |
| Σ            | New Gmail message                       |
| Φ            | New Hangouts message                    |
|              | A song is currently playing             |
| ψ            | Tablet is connected to PC via USB cable |
| Ŋ            | Battery saver mode is on                |

## **Multiple Users**

Only one tablet owner ID can be created, but multiple user IDs can be added so that others can log in and use the tablet independently. Each user can configure their own tablet settings, use their own storage space, and have their own app update privileges.

#### Tablet owner privileges

• Only the tablet owner ID can add a new user log in ID and remove user IDs.

#### Multiple tablet user limitations

- All users share the same battery, internal memory, and data usage with all of the other users.
- The language settings set by one user apply to all of the other users.
- Each user can configure and use only their own content and data (e.g., Home screen settings, Sound settings, etc.).
- Any user can accept updated app permissions on the behalf of all of the other users.
- Messages and scheduled calendar events will be sent to notify the specified user ID only.
- Once a user starts printing a document using Mobile Print, the print job will continue even if the user ID is changed.
- Data transfer, download, multimedia play, and communication services will stop if the user ID is changed. However, the data transfer through Play Store can be continued even if the user ID is changed.

#### To add a new user on your tablet

- 1 From the Home screen, tap Apps 👜 > Settings 🐼 > Users > Add user.
- 2 Select the type of user you want to add.
  - User: Users have their own apps and content.
  - **Restricted profile:** You can restrict access to apps and content from your account.
- **3** The setup wizard opens to help you add a new user. Touch **Set up now**.
  - After creating a new user, that person needs to go through the setup process upon their first login.

#### To switch users

- 1 Press the **Power/Lock Key** [] to lock the tablet's screen.
- 2 Press the **Power/Lock Key** once more to wake the tablet's screen.
- **3** Touch one of the colored icons at the bottom of the screen. Choose from the owner ID or any other user IDs you created.

## QSlide

The QSlide function enables an overlay window on your tablet's display for easy multi-tasking. QSlide windows can be opened from the **QSlide apps** bar on the Notifications panel, or directly from the applications that support the QSlide function.

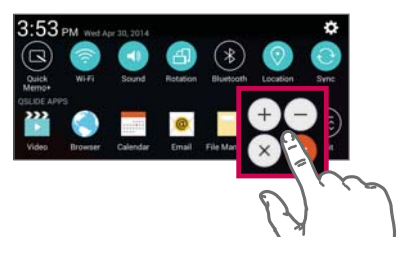

Open the Notifications Panel and tap the desired app from the **QSlide apps** section.

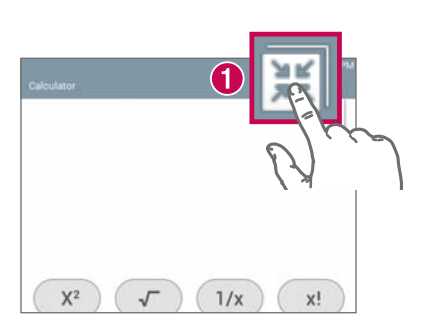

OR

While using an application that supports QSlide, tap **H**. The function will be displayed continuously as a small window on your screen.

#### Using QSlide

The QSlide function opens the associated app in a window in the foreground, allowing you to access other apps in the background. It's displayed continuously on the screen until you close it.

| <b>3</b> 3:19 |            | Tap to run QSlide.                            |
|---------------|------------|-----------------------------------------------|
|               | 2          | Tap to exit QSlide and return to full window. |
|               | 8          | Tap to adjust the transparency.               |
|               | <b>4</b> × | Tap to close QSlide.                          |
|               | 5          | Tap to adjust the size.                       |
|               |            |                                               |

**NOTE:** The QSlide function can support up to two windows at the same time. QSlide only supports the following applications: Video, Browser, Calendar, Email, File Manager, and Calculator.

## Capturing a Screenshot

Press and hold the Volume Down Key  $\parallel$  and Power/Lock Key  $\parallel$  at the same time for 2 seconds to capture a screenshot of the current screen.

To view the captured image, go to **Apps** 🐽 > **Gallery** 🔜 > **Screenshots** folder.

#### Using QuickMemo+ to capture a screenshot

On the screen you want to capture, drag the Status Bar downward and select **QuickMemo+** 

#### OR

Press and hold both Volume Keys  $\|$   $\|$  at the same time.

#### Using Capture plus to capture a screenshot of the browser

This feature allows you to capture a portion of the screen in the default Internet browser.

- 1 Open the **Browser** app and navigate to the page you want to capture a screen shot of.
- 2 Tap the Menu icon 🕴 > Capture plus.
- **3** Adjust the blue box to the desired size, and then tap **Save**. The selected area is saved to the **Capture plus** folder in the Gallery.

## **Text Input Methods**

The on-screen keyboard displays automatically on the screen when you need to enter text. To manually display the on-screen keyboard, simply tap a text field where you want to enter text.

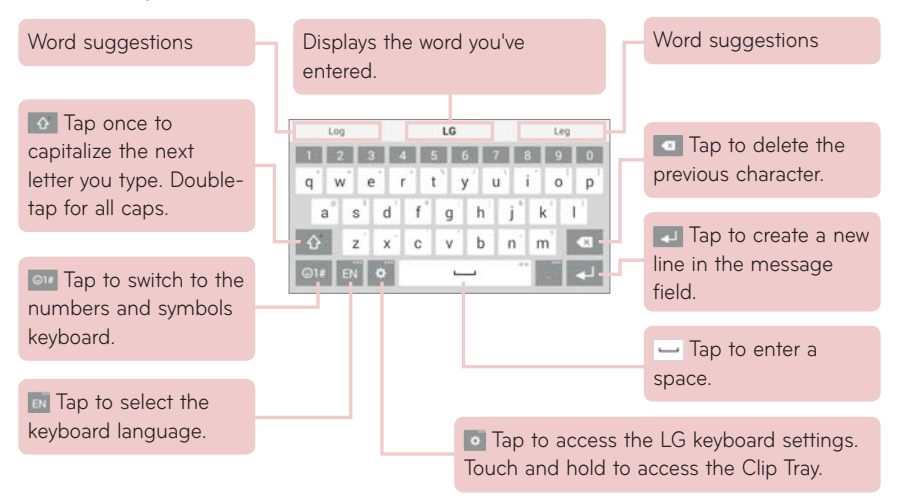

#### Enter suggested word using gesture control

Enter text on the keyboard and the related word suggestions appear. Tap on the suggested word at the top right or left above the keyboard to select the word.

#### Split keyboard using gesture

The split keyboard feature allows you to use both hands to type. Each half of the keyboard withdraws to the left and right of the screen. Place both thumbs on the keyboard and slide them outwards in opposite directions.

#### To change the keyboard height

Adjust height of keyboard to show more of the screen and to control keyboard more easily.

• Tap **Solution** > **Keyboard height and layout** > **Keyboard height** > Tap and drag the icon **Solution** to adjust the keyboard height.

#### To change the bottom row keys

• Tap **• Keyboard height and layout** > **Bottom row keys** > Tap and drag to add or delete keys or change the order.

**NOTE:** Only QWERTY, QWERTZ, AZERTY keyboards can be customized. This function dose not support some languages.

#### Entering special characters

The on-screen keyboard allows you to enter special characters (e.g. "á"). For example, touch and hold the desired key (for example, the "a" key). After the desired character appears, slide your finger over it and lift it off to enter it.

**NOTE:** A symbol at the top right corner of a key indicates that additional characters are available.

## Google account setup

When you first turn on your tablet, you have the opportunity to activate the network, to sign into your Google Account and select how you want to use certain Google services.

### To set up your Google account

- Sign into a Google Account from the prompted setup screen.  $\ensuremath{\textbf{OR}}$
- From the Home screen, tap Apps > Apps tab > Settings > Accounts & sync > Add account > Google.

If you have a Google account, touch **Existing**, enter your email address and password, then touch **D**. Otherwise, touch **New** and enter the necessary information to create a new Google Account.

Once you have set up your Google account on your tablet, your tablet automatically synchronizes with your Google account on the Web.

Your contacts, Gmail messages, Calendar events and other information from these applications and services on the Web are synchronized with your tablet. (This will depend on your synchronization settings.)

After signing in, you can use Gmail<sup>™</sup> and take advantage of Google services on your tablet.

## **Connecting to Networks and Devices**

## Wi-Fi

With Wi-Fi, you can use high-speed Internet access within the coverage of the wireless access point (AP). Enjoy wireless Internet using Wi-Fi, without extra charges.

#### Connecting to Wi-Fi networks

To use Wi-Fi on your tablet, you need to access a wireless access point or 'hotspot'. Some access points are open and you can simply connect to them. Others are hidden or use security features; you must configure your tablet to be able to connect to them. Turn off Wi-Fi when you're not using it to extend the life of your battery.

#### Turning Wi-Fi on and connecting to a Wi-Fi network

- 1 From the Home screen, tap Apps 🐵 > Apps tab > Settings 🐼 > Wi-Fi.
- 2 Tap me to turn Wi-Fi on and start scanning for available Wi-Fi networks.
- **3** Tap **Search** to see a list of active and in-range Wi-Fi networks.
  - Secured networks are indicated by a lock icon.
- 4 Touch a network to connect to it.
  - If the network is secured, you are prompted to enter a password or other credentials. (Ask your network administrator for details)
- **5** The Status Bar displays icons that indicate your Wi-Fi status.

## Bluetooth

You can use Bluetooth to send data by running a corresponding application, but not from the Bluetooth menu as on most other mobile phones and tablets.

#### NOTE:

- LG is not responsible for the loss, interception or misuse of data sent or received via the Bluetooth wireless feature.
- Always ensure that you share and receive data with devices that are trusted and properly secured. If there are obstacles between the devices, the operating distance may be reduced.
- Some devices, especially those that are not tested or approved by Bluetooth SIG, may be incompatible with your device.

## Turning on Bluetooth and pairing up your tablet with a Bluetooth device

You must pair your device with another device before you connect to it.

- 1 From the Home screen, tap Apps (1) > Apps tab > Settings (2) > Bluetooth.
- **2** Tap the Bluetooth switch (m) to turn it on.
- **3** Tap the check box next to your tablet's name to make your tablet visible to other Bluetooth devices.

**NOTE:** To select the length of time that your device will be visible, tap the **Menu** icon : > **Visibility timeout**.

**4** A list of available devices will be displayed. Tap the device you want to pair with from the list.

**NOTE:** Depending on the type of device, you may have to enter matching codes, confirm matching codes, or the devices may automatically pair.

**5** Once pairing is successful, your tablet will connect to the other device.

**NOTE:** Your tablet doesn't support Handsfree Profile. Therefore, the use of call features with some of accessories, such as Bluetooth headsets or Bluetooth-enabled devices, may not be available for this device.

#### Send data using the Bluetooth feature

1 Open the item and tap 🧲.

OR

Touch and hold the item and select **Share**.

OR

Open the item and tap the **Menu** icon **i** > **Share**.

2 Tap **Bluetooth** to share via Bluetooth.

NOTE: The method for selecting an option may vary by data type.

**3** Search for and pair with a Bluetooth-enabled device.

#### Receive data using the Bluetooth feature

- Refer to the Bluetooth device's user guide to send a file to your tablet.
  Both devices must be paired and Bluetooth must be on.
- **2** Pair the devices and tap **Accept** when you receive a Bluetooth Authorization Request to accept the file(s).

## **SmartShare**

You can use the SmartShare feature easily in the Gallery, Music apps, and others.

#### Enjoying the content via a variety of devices

You can share your tablet's content with a variety devices. Tap F or tap > SmartShare to share the content in the Gallery, Music, POLARIS Office 5 apps.

#### Playing/Sending

Play - You can play the content via a TV, a Bluetooth speaker or etc.

**Beam** – You can send the content to the device of Bluetooth and SmartShare Beam supported.

• SmartShare Beam – This allows to transfer the content feature fast via Wi-Fi Direct.

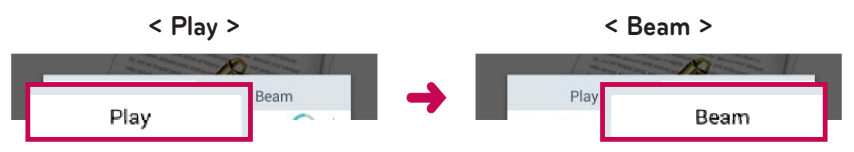

## Enjoying the content from Nearby devices

You can enjoy the content from nearby devices (i.e. PC, NAS, Mobile) in the Gallery and Music apps.

#### **Connecting devices**

Connect your device and other devices supported by DLNA in the same Wi-Fi network.

#### Searching other devices

Tap **Nearby devices**, then you can see the DLNA-supported devices. Connect to the device to view the content.

## Using the content from the Cloud

You can use the content from the cloud (i.e., Dropbox) in the Gallery and Music apps.

#### Using the Cloud

**NOTE:** The supported features may vary depending on the cloud. Retrieving data may take some time depending on the cloud.

- 1 Select **Cloud** in the Gallery and Music apps.
- 2 Select the cloud what you want to use and log in.
- **3** You can use the content of the cloud after logging in.
- **4** Set the cloud settings to select the app to use the cloud.

## QPair

By connecting your tablet and mobile phone via QPair, you can sync incoming calls, messages, and social networking notifications between your tablet and mobile phone.

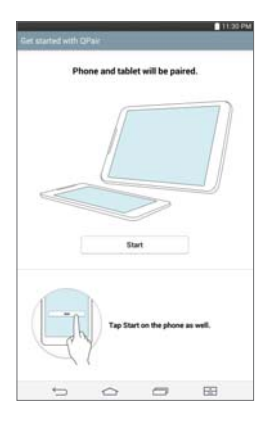

1 Run **QPair** and tap **Get started** > **Start** on your tablet first and then run the same steps on your phone.

**TIP!** QPair may not be pre-installed on the phone. Go to the Google Play Store and search for QPair and install it.

#### NOTE:

- QPair works with phones running Android 4.1 or later. Some features may be limited depending on your phone model.
- Since QPair uses the Bluetooth function, it may not work normally if you change the Bluetooth settings while QPair is in use.
- 2 Bluetooth connection will be turned on automatically.

#### **QPair features**

**Call notifications** – Sends the tablet a notification when the phone receives a call. The notification displays the caller's number and allows you to answer and decline the call. You can also change call settings, such as a ringtone, ringtone volume, ringtone with vibration, or send a decline message when you get a call.

**NOTE:** You can only receive a call supported by Bluetooth technology. Dialing a call from the tablet using the QPair feature is not possible.

**Message notifications** – Sends the tablet a notification when the phone receives a message. You can also change message settings, such as message pop-up, message preview, notification sound, and notification vibration.

**Social network notifications** – Displays a social networking notification on your tablet's Status Bar when it arrives on your phone.

**NOTE:** To enable this feature, turn the **QPair social network notifications** option on your phone (**Settings** > **Accessibility** > **QPair social network notifications**). This option allows you to be notified of social networking notifications on your tablet.

**QuickMemo+ transfer** – Saves your current QuickMemo+ in the tablet's Gallery, and then syncs the tablet's Gallery with the Gallery on your phone.

**Recent app sticker** – When the paired device's screen is unlocked, a sticker will display the last app used on the other device if the app is installed both on the tablet and the phone.

## PC connections with a USB cable

You can connect your tablet to your PC to charge it, transfer items to the PC from the tablet and vice versa.

## Transferring music, photos and videos using the Media device (MTP) mode

- 1 Connect your tablet to a PC using a USB cable.
- 2 If you haven't installed the LG Android Platform Driver on your PC, you will need to manually change the settings. To change the settings, slide the Status Bar down and tap the current USB connection mode > Media device (MTP).
- **3** You can now view the Media device content on your PC and transfer the files.

**NOTE:** If you want to change the PC connection settings, slide the Status Bar down and select the USB connection mode option. This setting is visible on the Status Bar only when you connect a USB cable to your tablet.

#### Synchronize with Windows Media Player

Ensure that Windows Media Player is installed on your PC.

- 1 Use the USB cable to connect the tablet to a PC on which Windows Media Player has been installed.
- 2 Select the Media device (MTP) option.
- **3** When connected, a pop-up window will appear on the PC. Select the Windows Media Player option to synchronize music files.

- 4 Edit or enter your device's name in the pop-up window (if necessary).
- **5** Select and drag music files to the sync list.
- 6 Start synchronization.
- The following requirements must be satisfied to synchronize with Windows Media Player.

| Items                       | Requirement                                  |
|-----------------------------|----------------------------------------------|
| OS                          | Microsoft Windows XP SP2, Vista or<br>higher |
| Window Media Player version | Windows Media Player 10 or higher            |

• If the Windows Media Player version is older than 10, install version 10 or newer.

#### PC connections with a USB cable for Mac OS X users

You can transfer media contents to your Mac OS X PC from the tablet and vice versa by setting up the Android File Transfer program.

- 1 Download and install the Android File Transfer program from android.com website for Mac Users (http://www.android.com/filetransfer/).
- **2** Connect your tablet to your computer, and double click the AFT (Android File Transfer program) application to start it up.
- **3** You can view the media contents, drag and drop the media file to and from the tablet (or PC).

## Contacts

You can add contacts on your tablet and synchronize them with the contacts in your Google Account or other accounts that support syncing contacts.

## Searching for a contact

- 1 From the Home screen, tap **Contacts** (2) to open your contact list.
- **2** Tap the **Search contacts** box and enter the contact's name. You can also tap a letter along the left side of the screen to access names starting with the chosen letter.

### Adding a new contact

- 1 From the Home screen, tap **Contacts** (**a**).
- 2 Tap New contact 🕂. Select the desired account (if applicable).
- **3** If you want to add a picture to the new contact, tap . Choose from **Take photo** to take a picture using the camera or **Select from Gallery**. Then browse for an image and select it.
- 4 Tap  $\bigcirc$  to enter more specific name information.
- **5** Enter the details about your contact.
- 6 Tap Save.

### **Favorite Contacts**

You can classify frequently called contacts as favorites.

#### To add a contact to your favorites

- 1 From the Home screen, tap **Contacts** (2) to open your contacts.
- **2** Tap a contact to view its details.

**3** Tap the star **m** to the right of the contact's name. The star turns gold and the contact is added to your favorites.

#### To remove a contact from your favorites list

- 1 From the Home screen, tap **Contacts** (2) to open your contacts.
- 2 Tap the Favorites tab to view your favorite contacts.
- **3** Tap a contact to view its details.
- **4** Tap the gold star to the right of the contact's name. The star turns grey and the contact is removed from your favorites.

## Creating a group

- 1 From the Home screen, tap **Contacts** (2) to open your contacts.
- **2** Touch the **Groups** tab, then touch 🎎 .
- **3** Enter a name for the new group.
  - Tap Add members to add contact entries to your new group.
  - Tap the **ACCOUNT** field to change the account(s) you want to save the new group to.
- 4 Touch Save to save the group.

**NOTE:** If you delete a group, the contacts assigned to that group will not be lost. They will remain in your contacts.

## Email

You can use the Email application to read emails from services like Yahoo!, MSN, and AOL. The Email application supports the following account types: POP3, IMAP and Exchange.

Your service provider or system administrator can provide you with the account settings you need.

### Managing an email account

Tap the **Email** on the Home screen. The first time you open the Email application, a set-up wizard opens to help you to set up an email account. After the initial setup, the contents of your inbox are displayed. If you have added more than one account, you can switch among accounts.

#### To add another email account:

• Open the **Email** application and tap the **Menu** icon **i** > **Settings** > **Add account**.

#### To switch between accounts:

If you've added more than one account, you can easily switch between them. From any email folder, tap the current account (at the top of the screen), then tap the account you want to access.

#### To change an email account's settings:

Open the **Email** application and tap the **Menu** icon **i** > **Settings** > **General settings** to configure settings that apply to all of your accounts. Tap an individual account to configure settings only for that particular account.

#### To delete an email account:

Open the Email application and tap the Menu icon > Settings > Menu icon > Remove account > touch an account you want to delete > Remove > Yes.